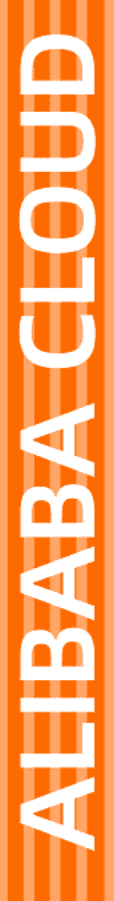

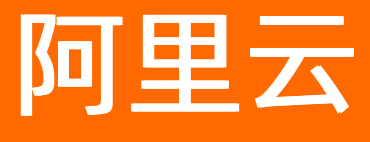

数据湖分析 账号和权限管理

文档版本: 20211227

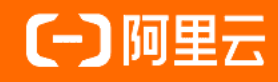

## 法律声明

阿里云提醒您在阅读或使用本文档之前仔细阅读、充分理解本法律声明各条款的内容。 如果您阅读或使用本文档,您的阅读或使用行为将被视为对本声明全部内容的认可。

- 您应当通过阿里云网站或阿里云提供的其他授权通道下载、获取本文档,且仅能用 于自身的合法合规的业务活动。本文档的内容视为阿里云的保密信息,您应当严格 遵守保密义务;未经阿里云事先书面同意,您不得向任何第三方披露本手册内容或 提供给任何第三方使用。
- 未经阿里云事先书面许可,任何单位、公司或个人不得擅自摘抄、翻译、复制本文 档内容的部分或全部,不得以任何方式或途径进行传播和宣传。
- 由于产品版本升级、调整或其他原因,本文档内容有可能变更。阿里云保留在没有 任何通知或者提示下对本文档的内容进行修改的权利,并在阿里云授权通道中不时 发布更新后的用户文档。您应当实时关注用户文档的版本变更并通过阿里云授权渠 道下载、获取最新版的用户文档。
- 4. 本文档仅作为用户使用阿里云产品及服务的参考性指引,阿里云以产品及服务的"现状"、"有缺陷"和"当前功能"的状态提供本文档。阿里云在现有技术的基础上尽最大努力提供相应的介绍及操作指引,但阿里云在此明确声明对本文档内容的准确性、完整性、适用性、可靠性等不作任何明示或暗示的保证。任何单位、公司或个人因为下载、使用或信赖本文档而发生任何差错或经济损失的,阿里云不承担任何法律责任。在任何情况下,阿里云均不对任何间接性、后果性、惩戒性、偶然性、特殊性或刑罚性的损害,包括用户使用或信赖本文档而遭受的利润损失,承担责任(即使阿里云已被告知该等损失的可能性)。
- 5. 阿里云网站上所有内容,包括但不限于著作、产品、图片、档案、资讯、资料、网站架构、网站画面的安排、网页设计,均由阿里云和/或其关联公司依法拥有其知识产权,包括但不限于商标权、专利权、著作权、商业秘密等。非经阿里云和/或其关联公司书面同意,任何人不得擅自使用、修改、复制、公开传播、改变、散布、发行或公开发表阿里云网站、产品程序或内容。此外,未经阿里云事先书面同意,任何人不得为了任何营销、广告、促销或其他目的使用、公布或复制阿里云的名称(包括但不限于单独为或以组合形式包含"阿里云"、"Aliyun"、"万网"等阿里云和/或其关联公司品牌,上述品牌的附属标志及图案或任何类似公司名称、商号、商标、产品或服务名称、域名、图案标示、标志、标识或通过特定描述使第三方能够识别阿里云和/或其关联公司)。
- 6. 如若发现本文档存在任何错误,请与阿里云取得直接联系。

## 通用约定

| 格式          | 说明                                        | 样例                                        |
|-------------|-------------------------------------------|-------------------------------------------|
| ⚠ 危险        | 该类警示信息将导致系统重大变更甚至故<br>障,或者导致人身伤害等结果。      | 介 危险 重置操作将丢失用户配置数据。                       |
| ▲ 警告        | 该类警示信息可能会导致系统重大变更甚<br>至故障,或者导致人身伤害等结果。    | 會学者<br>重启操作将导致业务中断,恢复业务<br>时间约十分钟。        |
| 〔) 注意       | 用于警示信息、补充说明等,是用户必须<br>了解的内容。              | 大) 注意<br>权重设置为0,该服务器不会再接受新<br>请求。         |
| ? 说明        | 用于补充说明、最佳实践、窍门等 <i>,</i> 不是<br>用户必须了解的内容。 | ⑦ 说明<br>您也可以通过按Ctrl+A选中全部文件。              |
| >           | 多级菜单递进。                                   | 单击设置> 网络> 设置网络类型。                         |
| 粗体          | 表示按键、菜单、页面名称等UI元素。                        | 在 <b>结果确认</b> 页面,单击 <b>确定</b> 。           |
| Courier字体   | 命令或代码。                                    | 执行 cd /d C:/window 命令,进入<br>Windows系统文件夹。 |
| 斜体          | 表示参数、变量。                                  | bae log listinstanceid                    |
| [] 或者 [alb] | 表示可选项,至多选择一个。                             | ipconfig [-all -t]                        |
| {} 或者 {a b} | 表示必选项,至多选择一个。                             | switch {act ive st and}                   |

## 目录

| 1.账号概览               | 05 |
|----------------------|----|
| 2.管理DLA账号            | 06 |
| 3.管理RAM账号            | 08 |
| 4.DLA子账号绑定RAM账号      | 14 |
| 5.授予RAM账号细粒度访问DLA的权限 | 15 |

# 1.账号概览

您在使用DLA服务的过程中会涉及多种类型的账号,包括阿里云账号、RAM账号、DLA账号(Root账号、子账号、服务账号)。本文主要针对这几种账号类型进行一个简单的概括说明。

| 账号类型                       | 权限说明                                                                                                    | 使用说明                                                                                                    |
|----------------------------|----------------------------------------------------------------------------------------------------|----------------------------------------------------------------------------------------------------|
| 阿里云账号                      | 默认拥有所有的<br>OpenAPl调用权限和控<br>制台操作权限。主要针<br>对DLA服务进行全量管<br>理。                                                                                            | 阿里云账号用于开通和管理DLA服务。例如登录DLA控制台、创<br>建虚拟集群等。                                                                                                    |
| RAM账号                      | RAM账号的权限由阿里<br>云账号进行授予。在授<br>权的范围内,对DLA服<br>务进行管理。                                                                                                    | 阿里云账号授予RAM账号一定的权限后,RAM账号也可以在权限范围内管理DLA服务。例如可以授权RAM账号登录DLA控制台、提交DLA Spark作业、调用DLA Meta。<br>⑦ 说明 RAM账号从属于阿里云账号,RAM账号不能拥有任何实际的资源,所有资源都属于阿里云账号。                                                                                                    |
| DLA账号(Root账号、<br>子账号、服务账号) | DLA账号用于对DLA数<br>据库进行操作,例如创<br>建和删除Schema、创<br>建和删除表等、执行<br>DLA Presto引擎的SQL<br>等。DLA账号的权限范<br>围按照Region进行隔<br>离,不同Region有不<br>同的DLA账号,只在<br>Region内有效。 | <ul> <li>DLA账号分为以下三种类型:</li> <li>Root账号:开通DLA服务后,DLA系统会自动为您创建DLA Root账号,即Root账号。Root账号既能执行SQL,也能够提交DLA Spark作业。</li> <li>⑦ 说明 DLA Root账号会跟RAM主账号默认绑定,且不能解绑。</li> <li><b>7账</b>号:开通DLA服务后,可以在DLA控制台上创建子账号,子账号主要用于企业内部不同的用户使用。子账号创建成功后,可以通过Root账号为子账号进行授权、查看、撤销权限等操作。具体操作请参考GRANT、SHOW GRANTS、REVOKE。</li> <li>⑦ 说明 子账号可以与RAM账号进行绑定,绑定成功后RAM账号就可以通过DLA Presto访问到Spark里面的库表,同样也可以通过Spark访问到DLA Presto里面的库表。</li> <li><b>服务账号</b>:被集成服务使用。包括以下两种类型:</li> <li>DLA 服务账号:用户在DLA控制台上执行创建数据源、创建表以及执行SQL时所使用的默认数据库账号。用户在操作控制台时遇到需要该账号的时会自行提示用户进行开通。</li> <li>DBS服务账号:为DBS产品创建的一个专属DLA数据库账号。该账号通常只具备建库建表权限,并允许DBS使用这个账号在DLA中进行相关操作。此账号的开通需要由DBS控制台发起。</li> </ul> |

## 2.管理DLA账号

本文介绍了如何在DLA中创建、删除子账号和重置数据库密码,以及如何授权子账号、撤销子账号权限。

### 创建数据库子账号

- 1. 登录Data Lake Analytics管理控制台。
- 2. 单击左侧导航栏的账号管理。
- 3. 在账号管理页面单击创建子账号。

| 云原生数据湖分析           | ↓账号管理      |       |        |               |  |  |  |  |
|--------------------|------------|-------|--------|---------------|--|--|--|--|
| 概览                 |            |       |        |               |  |  |  |  |
| 账号管理               | 用户账号 创建子账号 |       |        |               |  |  |  |  |
| 虚拟集群管理             |            | RAM账号 | 账号身份   | 备注(点击可以修改或编辑) |  |  |  |  |
| 数据湖管理 <b>HOT</b> ^ | ≗ • vd ⑦   |       | Root账号 |               |  |  |  |  |
| 元信息发现<br>          | luh 301 🕥  |       | 普通账号   |               |  |  |  |  |

4. 在创建数据库子账号页面,设置账号名称和账号密码。

| 创建数据库子账号          |          |      |              |  |  |  |  |
|-------------------|----------|------|--------------|--|--|--|--|
|                   |          |      |              |  |  |  |  |
| * 账号名称            |          | _s1{ | 809169       |  |  |  |  |
| 绑定RAM账号           | 请选择      |      | $\checkmark$ |  |  |  |  |
| 可选,使用spark服务时需要绑定 |          |      |              |  |  |  |  |
| 系统随机密码            | 使用系统随机密码 | ł    |              |  |  |  |  |
| * 账号密码            |          |      |              |  |  |  |  |
| * 重复输入账号密码        |          |      |              |  |  |  |  |
|                   |          |      |              |  |  |  |  |
|                   |          |      |              |  |  |  |  |

DLA提供两种设置子账号密码的方式:

- **系统随机密码**: DLA系统随机生成子账号密码。选中**使用系统随机密码**,单击**确定**,系统自动生成 密码。
- 手动设置密码: 输入子账号密码, 单击确定。

## 删除数据库子账号

- 1. 登录Data Lake Analytics管理控制台。
- 2. 单击左侧导航栏的账号管理。
- 3. 在账号管理页面定位到要删除的子账号,单击操作列的删除。
- 4. 在**确认删除**对话框中,单击**确定**,系统将验证码发送至绑定的手机,输入正确的验证码后,单击**确** 定删除子账号。

| 手机验证   |                  | ×  |
|--------|------------------|----|
| 您绑定的手机 | 159****1811 更换手机 |    |
| 验证码    | 获取验证码            |    |
|        | 确定               | 取消 |

## 重置数据库密码

在使用DLA过程中,如果忘记数据库账号的密码,您可以通过DLA控制台重置密码。

⑦ 说明 为了您的数据安全,建议您定期更换账号密码。

- 1. 登录Data Lake Analytics管理控制台。
- 2. 单击左侧导航栏账号管理。
- 3. 在账号管理页面定位到要重置密码的账号,单击操作列的重置密码。
- 4. 在重置密码页面,为账号设置新密码。

DLA提供两种设置子账号密码的方式:

- 系统随机密码: DLA系统随机生成子账号密码。选中使用系统随机密码,单击确定,系统自动生成 密码。
- 手动设置密码: 输入子账号密码, 单击确定。
- 5. 在手机验证框中, 输入验证码, 然后单击确定。

当您修改的是Root账号密码,DLA还会给您发送一封站内信,提醒您正在进行密码变更操作。如果后续您忘记Root账号密码,可以通过站内信找回。

## 授权数据库子账号

您必须通过Root账号为子账号进行授权。您可以通过以下两种方式对子账号进行授权:

- 登录Data Lake Analytics管理控制台,在Serverless Presto > SQL执行页面,使用Root账号通过GRANT 为子账号授权。具体操作请参见GRANT。
- 在应用中以Root权限通过程序代码、MySQL命令行工具或者MySQL客户端连接DLA,然后通过GRANT为子 账号授权。具体操作请参见GRANT。

## 撤销数据库子账号权限

您必须通过Root账号撤销子账号权限。关于如何撤销子账号权限,请参见REVOKE。

## 3.管理RAM账号

通过阿里云账号开通DLA服务后,如果您的组织里有多个用户需要使用DLA服务,这些用户只能共享使用您的阿里云账号AccessKey。您的AccessKey存在泄漏的风险,且您无法控制用户的操作权限。此时您可以创建RAM账号,并授予RAM账号对应的操作权限,让您的用户通过RAM账号来访问或管理DLA服务。

### 权限策略

权限策略分为系统策略和自定义策略。

- 系统策略:阿里云提供多种具有不同管理目的的默认权限策略。云原生数据湖分析DLA使用的系统策略 有:
  - AliyunDLAFullAccess: 管理DLA的权限,包括对DLA中所有资源的所有操作权限。
  - AliyunDLADeveloperAccess: 开发者权限,与AliyunDLAFullAccess策略相比,不授予虚拟集群的创建、修改、释放等操作权限。
  - AliyunDLAReadOnlyAccess: DLA资源只读访问的权限,支持查看虚拟集群,查看作业等操作权限。

系统策略的更多信息,请参见DLA系统策略功能说明。

 自定义策略:需要您精准地设计权限策略,适用于熟悉阿里云各种云服务API以及具有精细化控制需求的 用户。更多信息,请参见创建自定义策略。

### 操作步骤

以使用主账号在RAM控制台创建一个RAM用户,并授予自定义权限或者系统权限为例,操作步骤如下。

- 1. 创建RAM账号
  - i. 使用云账号登录RAM控制台。
  - ii. 单击左侧导航栏的人员管理 > 用户。
  - iii. 在用户页面,单击创建用户。

| RAM 访问控制      | RAM 访问控制 / 用户                                                                                                    |  |  |  |  |  |  |
|---------------|----------------------------------------------------------------------------------------------------|--|--|--|--|--|--|
| 概览            | 用户                                                                                                    |  |  |  |  |  |  |
| 人员管理 ^<br>用户组 | <ul> <li>RAM 用户是一个身份实体,它通常代表您的组织中需要访问云资源的人员或应用程序。</li> <li>通常的操作步骤如下:         <ol> <li>创建用户,并为用户设置答录密码(用户容录控制会场景)或创建 AccessKay(应用程序调用 API 场景)</li> </ol> </li> </ul> |  |  |  |  |  |  |
| 用户            | 1. 创建用户,开力用户设置复杂名时(用户组对五时日初复)或创建 ALLESSKEy(应用程序调用 AFI 初复)。<br>2. 添加用户到用户组(需要先创建用户组并完成对用户组的授权)。                                                                       |  |  |  |  |  |  |
| 设置            | 创建用户 Q 输入登录名、用户 ID 或 AccessKey ID                                                                                                    |  |  |  |  |  |  |
| SSO 管理        | 用户登录名称/显示名称         备注         最后登录时间 1/                                                                                                    |  |  |  |  |  |  |
| 权限管理 へ<br>授权  | 2021年6月22日10:28:54                                                                                                    |  |  |  |  |  |  |

ⅳ. 输入登录名称和显示名称。

- v. 在访问方式区域下,选择控制台访问或编程访问。
  - 控制台访问:登录安全的基本设置,包括自动生成密码或自定义登录密码、是否要求下次登录 时重置密码以及是否开启多因素认证。
  - 编程访问:自动为RAM账号创建AccessKey,支持通过API或其他开发工具访问DLA服务。

| RAM 访问控制 / 用户 / 创建用户                        |                              |
|---------------------------------------------|------------------------------|
| ← 创建用尸                                      |                              |
| 用户账号信息                                      |                              |
| * 登录名称 ②                                    | * 显示名称 ②                     |
| @cores.onaliyun.com                         | 1                            |
| 访问方式 ②<br>控制台访问 用户使用账号密码访问阿里云控制             | 台<br>rat 支持通过 A DI 或其他开发工具访问 |
| 通用 Accessivey ID 和 Accessivey Sect<br>确定 返回 | ст, хлэншё Агт жңывлүх тңир  |
| 说明 为保障账号安全,建议仅为RAM账号选                       | 选择一种访问方式,避免RAM账号离开组约         |

vi. 单击**确定**。

2. (可选)创建自定义策略

除了使用DLA提供的系统权限,您还可以按以下步骤在RAM控制台创建自定义权限策略。

i. 在RAM控制台, 单击左侧导航栏的权限管理 > 权限策略管理。

ii. 单击创建权限策略。

| RAM 访问控制        |   | RAM 访问控制 / 权限策略管理 |                                  |  |
|-----------------|---|-------------------|----------------------------------|--|
| 概览              |   |                   | 权限策略管理                           |  |
| 人员管理            | ^ |                   |                                  |  |
| 用户组             |   |                   | RAM 支持两种类型的权限策略:由阿里云管理的系         |  |
| 用户              |   |                   | • 自定义策略,您可以自主创建、更新和删除,           |  |
| 设置              |   |                   | <b>创建权限策略</b> 策略类型 全部 V 输入策      |  |
| SSO 管理          |   | <                 | 权限策略名称 11 备注                     |  |
| 权限管理            | ^ |                   | AdministratorAccess 管理所有阿里云      |  |
| 授权              |   |                   | AliyunOSSFullAccess 管理对象存储服务     |  |
| 权限策略管理          |   |                   | AliyunOSSReadOnlyAccess 只读访问对象存储 |  |
| RAM 角色管理        |   |                   | AliyunECSFullAccess 管理云服务器服务     |  |
| OAuth 应用管理(公测中) |   |                   | AliyunECSReadOnlyAccess 只读访问云服务器 |  |
|                 |   |                   |                                  |  |

ⅲ. 填写策略名称。

| ⑦ 说明 策略内容中Action和Resource参数取值请参见鉴权列表。  |                                                                                                    |  |  |  |  |
|----------------------------------------|----------------------------------------------------------------------------------------------------|--|--|--|--|
| RAM 访问控制 RAM 访问控制 / 权限策略管理 / 新建自定义权限策略 |                                                                                                    |  |  |  |  |
| 概览                                     | ← 新建自定义权限策略                                                                                                    |  |  |  |  |
| 人员管理へ                                  |                                                                                                    |  |  |  |  |
| 用户组                                    | * 策略名称                                                                                                    |  |  |  |  |
| 用户                                     | 备注                                                                                                    |  |  |  |  |
| 设置                                     |                                                                                                    |  |  |  |  |
| SSO 管理                                 | 配置模式                                                                                                    |  |  |  |  |
| 权限管理へ                                  | ○ 可视化配置                                                                                                    |  |  |  |  |
| 授权                                     |                                                                                                    |  |  |  |  |
| 权限策略管理                                 | 東哈內谷<br>导入已有系统策略                                                                                                    |  |  |  |  |
| RAM 角色管理                               | 1 {                                                                                                    |  |  |  |  |
| OAuth 应用管理(公测中)                        | <pre>2 "Statement": [{ 3     "Effect": "Allow", 4     "Action": "", 5     "Resource": "" 6    }], 7     "Version": "1" 8  }</pre> |  |  |  |  |

v. 单击**确定**。

### 3. 为RAM账号授权

- i. 在RAM控制台, 单击左侧导航栏的人员管理 > 用户。
- ii. 在用户页面,单击目标RAM用户操作列的添加权限。

| 用户                                                                                                    |    |                    |                    |                |  |
|----------------------------------------------------------------------------------------------------|----|--------------------|--------------------|----------------|--|
| <ul> <li>● RAM 用户是一个身份实体,它通常代表您的组织中需要访问云资源的人员或应用程序。<br/>通常的操作步骤如下:</li> <li>1. 创建用户,并为用户设置登录密码(用户登录控制台场景)或创建 AccessKey(应用程序调用 API 场景)。</li> <li>2. 添加用户到用户组(需要先创建用户组书完成对用户组的授权)。</li> </ul> |    |                    |                    |                |  |
| 创建用户 Q 输入登录名、用户 ID 或 AccessKey ID                                                                                                    |    |                    |                    | o              |  |
| 用户登录名称/显示名称                                                                                                    | 备注 | 最后登录时间 14          | 创建时间 14            | 操作             |  |
| In.com                                                                                                    |    | 2021年6月22日10:28:54 | 2021年6月21日12:20:36 | 添加到用户组 添加权限 删除 |  |

iii. 在左侧选择权限下的权限策略名称和备注列表中,单击需要授予RAM用户的权限策略。

| 系统策略        | 自定义策略          | + 新建权限策略                              |
|-------------|----------------|---------------------------------------|
| 请输入权限       | 策略名称进行模糊       | 搜索。                                   |
| 权限策略名和      | 你<br>maccess   | 各注                                    |
| AliyunECSRe | eadOnlyAccess  | 只读访问云服务器服务(ECS)的权限                    |
| AliyunRDSF  | ullAccess      | 管理云数据库服务(RDS)的权限                      |
| AliyunRDSR  | eadOnlyAccess  | 只读访问云数据库服务(RDS)的权限                    |
| AliyunSLBFu | IIIAccess      | 管理负载均衡服务(SLB)的权限                      |
| AliyunSLBRe | adOnlyAccess   | 只读访问负载均衡服务(SLB)的权限                    |
| AliyunRAMF  | ullAccess      | 管理访问控制(RAM)的权限,即管理用户以及授权的权<br>限       |
| AliyunRAMF  | ReadOnlyAccess | 只读访问访问控制(RAM)的权限,即查看用户、组以及<br>授权信息的权限 |

### iv. 单击**确定**。

v. 单击完成。

## DLA系统策略功能说明

| 功能          | DLAFullAccess           | DLADeveloperAccess | DLAReadonlyAccess |
|-------------|-------------------------|--------------------|-------------------|
| 查看虚拟集群列表    | <b>√</b> ®              | ✓ <sup>(B)</sup>   | <b>√</b> ®        |
| 新增虚拟集群      | <b>√</b> ®              |                    |                   |
| 修改虚拟集群      | <b>√</b> ®              |                    |                   |
| 释放虚拟集群      | <ul> <li>✓ ⊕</li> </ul> |                    |                   |
| 查看集群标签列表    | <b>√</b> ®              | ✓ <sup>(B)</sup>   | <b>√</b> ®        |
| 增加集群标签      | <b>√</b> ®              |                    |                   |
| 删除集群标签      | <ul> <li>✓ ⊕</li> </ul> |                    |                   |
| 查看Spark作业列表 | <b>√</b> ®              | ✓ (B)              | <b>√</b> ®        |
| 提交Spark作业   | <b>√</b> ®              | ✓ (B)              |                   |

| 功能                              | DLAFullAccess             | DLADeveloperAccess        | DLAReadonlyAccess       |
|---------------------------------|---------------------------|---------------------------|-------------------------|
| 查看Spark作业                       | <b>√</b> ⊜                | <b>√</b> ⊜                | <b>√</b> ®              |
| 停止Spark作业                       | <b>√</b> ®                |                           |                         |
| 执行Spark代码块                      | <b>√</b> ®                | <b>√</b> ®                |                         |
| 查看Spark代码块列表                    | <b>√</b> ®                | <b>√</b> @                | <b>√</b> @              |
| 终止Spark代码块                      | <b>√</b> @                | D                         | D                       |
| 查看Spark代码信息                     | <b>√</b> ®                | <b>√</b> ®                | <b>✓</b> ⊕              |
| 查看湖仓列表                          | <b>√</b> ®                | <b>√</b> ®                | <b>√</b> ®              |
| 创建湖仓                            | <b>√</b> ®                | D                         | D                       |
| Dump湖仓DSL描述                     | <b>√</b> ®                | D                         | <b>√</b> ®              |
| 查看湖仓相关所有表进度                     | <b>√</b> ®                | <b>√</b> ®                | <b>√</b> ®              |
| 查看Workload列表                    | ✓ (8)                     | ✓ (B)                     | <b>√</b> ®              |
| 创建Workload                      | <b>✓</b> ⊛                | D                         | ٥                       |
| 删除Workload                      | <b>√</b> ®                | ٥                         | ۵                       |
| 启动Workload                      | ✓ <sup>(B)</sup>          |                           |                         |
| 停止Workload                      | ✓ (8)                     |                           |                         |
| 重做校正Workload                    | <b>√</b> ®                | D                         | D                       |
| Dump Workload的DSL               | ✓ (8)                     |                           | <b>√</b> ®              |
| 检查Workload输出Prefix前缀<br>是否已存在   | <b>√</b> ®                | <b>√</b> ⊕                | <b>√</b> ⊕              |
| 查看下Workload任务的Log或<br>者Spark Ul | <ul> <li>✓ (B)</li> </ul> | <ul> <li>✓ (B)</li> </ul> | <ul> <li>✓ ⊕</li> </ul> |
| 查看Workload的所有表进度                | <ul> <li>✓ ⊕</li> </ul>   | <b>√</b> ®                | <b>√</b> ®              |

## 4.DLA子账号绑定RAM账号

本文主要介绍如何将DLA子账号绑定到RAM账号。

## 背景信息

目前DLA的SQL功能都是通过DLA账号运行的,但是Spark功能是通过RAM账号来运行的。为了打通DLA产品的Presto和Spark两个引擎的元数据互访互通,需要将RAM账号和DLA子账号进行绑定,这样您就可以通过 DLA Presto访问到Spark引擎的库表,同样也可以通过Spark访问到DLA Presto引擎的库表。

## 操作步骤

- 如果您还没有创建DLA子账号,请参考以下步骤绑定RAM账号。
  - i. 登录Data Lake Analytics管理控制台。
  - ii. 在左侧导航栏, 单击**账号管理**。
  - iii. 在账号管理页面, 单击创建子账号。

| ↓账号管理      |       |        |             | ⑦ 账号体系介绍            |
|------------|-------|--------|-------------|---------------------|
| 用戶账号 创建子账号 |       |        |             | 账号数: 15 最大: 200     |
| 账号名称       | RAM账号 | 账号身份   | (点击可以修改或编辑) | 操作                  |
| ≗ • d ⑦    |       | Root账号 |             | 重置密码                |
| lut 101 🕜  |       | 普通账号   |             | 删除   绑定RAM账号   重置密码 |

iv. 在创建数据库子账号页面的绑定RAM账号选项,选择需要绑定的RAM账号。

v. 单击确定。

- 如果您已经创建了DLA子账号,请参考以下步骤绑定RAM账号。
  - i. 登录Data Lake Analytics管理控制台。
  - ii. 在左侧导航栏, 单击**账号管理**。
  - iii. 在账号管理页面,定位到需要绑定的DLA子账号,在操作列单击绑定RAM账号。
  - iv. 选择需要绑定的RAM账号,单击确定完成绑定。

? 说明

- 如果**绑定RAM账号**下拉选择里面没有您所需要的RAM账号,您可以新建RAM账号,具体请参见创建RAM账号。
- 一个RAM账号只能绑定到一个DLA子账号。
- 如果DLA子账号已经绑定了RAM账号,不支持解绑再绑定。您可以先删除DLA子账号,然后再重新绑定。
- DLA的Root账号对应的RAM账号为当前阿里云账号的UID,在DLA自动创建Root账号时会进行自动绑定。

## 注意事项

绑定操作完成后需要稍等大约五分钟才能生效,如果没有成功请您重试几次。

## 5.授予RAM账号细粒度访问DLA的权限

本文主要介绍了在DLA通过RAM访问控制授权的Action列表和Resource列表,适用于创建自定义策略实现精细化权限控制的业务需求。

## 自定义策略

您可以通过RAM控制台或者调用RAM APICreatePolicy创建一个自定义策略,在**脚本配置**方式的自定义策略中,您需要根据JSON模板文件填写**策略内容**。更多信息请参见创建自定义策略。

## 示例

示例一:

主账号ID为 1234567890 的账户,在杭州区建立一个虚拟集群 dla-vc1 ,配置一组策略 dla-vc1policy ,允许用户在这个集群中提交作业,但被授权用户只能查看自己作业的详细日志信息,并终止自己 提交的作业。

⑦ 说明 被授权用户无权进行如下操作。

- 查看其他用户作业的详细日志信息。
- 终止其他用户提交的作业。
- 提交代码给其他用户的交互式作业。

#### 策略内容如下。

```
{
    "Version": "1",
    "Statement": [
       {
            "Action": [
                "openanalytics:ConsolePermission",
                "openanalytics:ListSparkJobs",
                "openanalytics:SubmitSparkJob",
                "openanalytics:ListVirtualCluster",
                "openanalytics:GetVirtualCluster"
            ],
            "Resource": "acs:openanalytics:cn-hangzhou:1234567890:virtualcluster/dla-vcl",
            "Effect": "Allow"
        }
   ]
}
```

#### 示例二:

主账号ID为 1234567890 的账户,期望赋予某个RAM用户在杭州区的管理权限,委托这个RAM用户全权管理杭州区的所有数据湖的资产。此时主账号可以建立一个 policy ,命名为 dla-cn-hangzhou-admin 。 策略内容如下。

```
{
    "Version": "1",
    "Statement": [
        {
            "Action": [
               "openanalytics:*"
             ],
            "Resource": "acs:openanalytics:cn-hangzhou:1234567890:*",
             "Effect": "Allow"
        }
    ]
}
```

⑦ 说明 代码中的参数说明请参见鉴权列表。

## 鉴权列表

## 控制台权限

| Action            | Resource | Action说明                                                            |
|-------------------|----------|---------------------------------------------------------------------|
| ConsolePermission | *        | 允许被授权的RAM账号可以访问DLA控制台,如果RAM<br>账号没有此权限则只能通过阿里云OpenAPI的方式来<br>使用DLA。 |

⑦ 说明 Resource格式为:

acs:openanalytics:\${RegionId}:\${OwnerId}:virtualcluster/\${VirtualClusteName},所有资产用通配符 用 \* 表示,更多信息请参见权限策略基本元素。

#### Spark管理权限

| Action         | Resource                                                                                                    | Action说明                      |
|----------------|----------------------------------------------------------------------------------------------------|-------------------------------|
| ListSparkJobs  | 查询所有的Spark作业列表。                                                                                                    | 查询所有的Spark作业列表。               |
| SubmitSparklob | <account-<br>id&gt;:virtualcluster/<virtualclusten< td=""><td>提交一个Spark作业。</td></virtualclusten<></account-<br>                                                             | 提交一个Spark作业。                  |
| зирнизракурр   | ame>/sparkjobs/*                                                                                                    | 提交一个Spark SQL。                |
|                |                                                                                                    | 获取Spark作业当前状态。                |
|                |                                                                                                    | 获取Spark作业的日志。                 |
|                | acs:openanalytics: <region>:<br/><account-<br>id&gt;:virtualcluster/<virtualclusten< td=""><td>获取Spark作业的详细配置信息和UI<br/>地址等内容。</td></virtualclusten<></account-<br></region> | 获取Spark作业的详细配置信息和UI<br>地址等内容。 |
| GetSparkJob    |                                                                                                    | 获取当前Session的状态                |
|                |                                                                                                    |                               |
|                |                                                                                                    |                               |

| Action                | Resource                                                                                                    | Action说明                       |
|-----------------------|----------------------------------------------------------------------------------------------------|--------------------------------|
| KillSparkJob          | acs:openanalytics: <region>:<br/><account-<br>id&gt;:virtualcluster/<virtualclusten<br>ame&gt;/sparkjobs/jobid</virtualclusten<br></account-<br></region> | 终止一个Spark作业。                   |
| ExecuteSparkStatement | acs:openanalytics: <region>:<br/><account-< td=""><td>在Session中执行一段代码,并获得<br/>代码块的ID。</td></account-<></region>                                           | 在Session中执行一段代码,并获得<br>代码块的ID。 |
| ListSparkStatements   | ame>/sparkjobs/ <jobid>/statem<br/>ents/*</jobid>                                                                                                    | 获取Session缓存中所有的代码块的<br>执行信息。   |
| CancelSparkStatement  | acs:openanalytics: <region>:</region>                                                                                                    | 尝试终止一个代码块的执行。                  |
| GetSparkStatement     | id>:virtualcluster/ <virtualclusten<br>ame&gt;/sparkjobs/<jobid>/statem<br/>ents/<statementid></statementid></jobid></virtualclusten<br>                  | 获取指定代码块的执行信息。                  |

### LakeHouse管理权限

| Action                  | Resource                                                                                              | Action说明                  |
|-------------------------|----------------------------------------------------------------------------------------------------|---------------------------|
| ListLakehouses          | acs:openanalytics:\${regionId}:\${p<br>arentId}:lakehouse/*                                           | 查看湖仓列表。                   |
| CreateLakehouse         | acs:openanalytics:\${regionId}:\${p<br>arentId}:lakehouse/*                                           | 创建新湖仓。                    |
| ListLakehouseWorkloads  | acs:openanalytics:\${regionId}:\${p<br>arentId}:lakehouse/\${lakehouseId}<br>/workload/*              | 查看工作负载列表。                 |
| CreateLakehouseWorkload | acs:openanalytics:\${regionId}:\${p<br>arentId}:lakehouse/\${lakehouseId}<br>/workload/*              | 创建入湖负载。                   |
| DeleteLakehouseWorkload | acs:openanalytics:\${regionId}:\${p<br>arentId}:lakehouse/\${lakehouseId}<br>/workload/\${workloadId} | 删除一个工作负载。                 |
| StartLakehouseWorkload  | acs:openanalytics:\${regionId}:\${p<br>arentId}:lakehouse/\${lakehouseId}<br>/workload/\${workloadId} | 启动运行工作负载。                 |
| StopLakehouseWorkload   | acs:openanalytics:\${regionId}:\${p<br>arentId}:lakehouse/\${lakehouseId}<br>/workload/\${workloadId} | 停止一个正在运行的工作负载。            |
| RedoLakehouseWorkload   | acs:openanalytics:\${regionId}:\${p<br>arentId}:lakehouse/\${lakehouseId}<br>/workload/\${workloadId} | 对工作负载重新校正数据,例如部分<br>数据重导。 |

| Action                              | Resource                                                                                              | Action说明                   |
|-------------------------------------|----------------------------------------------------------------------------------------------------|----------------------------|
| DescribeLakehouseWorkload           | acs:openanalytics:\${regionId}:\${p<br>arentId}:lakehouse/\${lakehouseId}<br>/workload/\${workloadId} | 查看工作负载的描述详情。               |
| GetLakehouseWorkloadMonitorInf<br>o | acs:openanalytics:\${regionId}:\${p<br>arentId}:lakehouse/\${lakehouseId}<br>/workload/\${workloadId} | 查看工作负载运行时的失败日志和日<br>志UI界面。 |